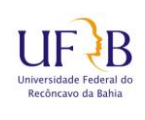

# COTEC Coordenadoria de Tecnologia da Informação

### Conectar a rede sem fio eduroam através de dispositivo Android

#### 1. Objetivo

Este manual tem como objetivo descrever os passos para se conectar as rede sem fio (Wi-Fi) eduroam, através de um dispositivo móvel (Android).

#### 2. Descrição das Etapas

**2.1** Acessar as configurações WiFi do seu aparelho, de modo que apareçam as redes ativas. Selecione a rede **eduroam** 

|   | Conf        | igurar       | ۹ | Wi-  | Fi                     |   | : |
|---|-------------|--------------|---|------|------------------------|---|---|
|   | Redes       |              |   | Ativ | Ativado                |   |   |
| - | •           | Wi-Fi        |   |      | UFRB-COTE<br>Conectado | С |   |
|   | *           | Bluetooth    |   | •    | UFRB                   |   | 1 |
|   |             | Cartões SIM  |   |      | eduroam                |   |   |
|   | 0           | Uso de dados |   |      |                        |   |   |
|   |             | Mais         |   |      |                        |   |   |
| , | Dispositivo |              |   |      |                        |   |   |
| - | Ð           | Tela         |   |      |                        |   |   |
|   |             |              |   |      | $\bigtriangledown$     | 0 |   |

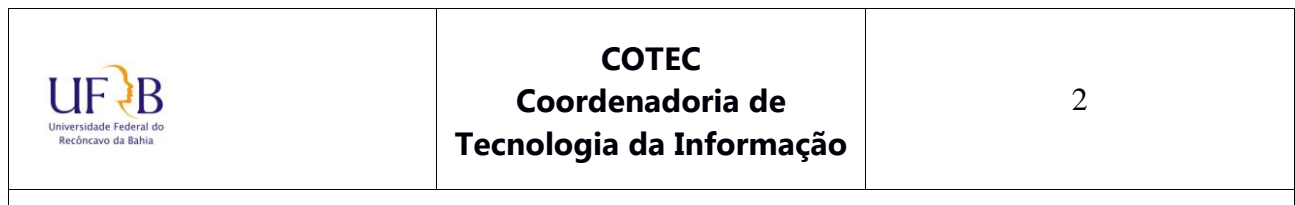

## Conectar a rede sem fio eduroam através de dispositivo Android

**2.2** Após escolher a rede clique na opção "Autenticação da Fase 2" e selecione a opção MSCHAPV2

| eduroam<br>PEAP                         | eduroam<br>PEAP        |
|-----------------------------------------|------------------------|
| Autenticação da Fase 2<br>Nenhum 💌      | Autenticação da Fase 2 |
| Certificado CA<br>(não especificado(a)) | MSCHAPV2               |
|                                         | GTC                    |
| Identidade anônima                      | Identidade anônima     |
| Senha                                   | Senha                  |
| Exibir senha                            | Exibir senha           |
| Opções avançadas                        | Opções avançadas       |
| CANCELAR CONECTAR                       | CANCELAR CONECTAR      |
|                                         |                        |

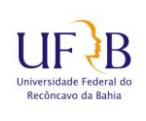

# COTEC Coordenadoria de Tecnologia da Informação

### Conectar a rede sem fio eduroam através de dispositivo Android

2.3 Preencha o campo "Identidade" com seu usuário, seguido de @ufrb.edu.br Em seguida digite sua senha, no campo "Senha". Por fim clique em "CONECTAR"

| V  | eduroam                                       |  |
|----|-----------------------------------------------|--|
| A  | Método EAP<br>PEAP                            |  |
|    | Autenticação da Fase 2<br>MSCHAPV2            |  |
|    | Certificado CA<br>(não especificado(a)) 🔹     |  |
| -  | Identidade<br><usuario>@ufrb.edu.br</usuario> |  |
|    | Identidade anônima                            |  |
| I. | Senha                                         |  |
|    | ·····                                         |  |
| I. | Exibir senha                                  |  |
| I. | CANCELAR CONECTAR                             |  |
|    |                                               |  |
|    |                                               |  |

\*\* Caso o botão "Conectar" fique <u>desabilitado</u> mesmo depois de preenchidos os dados, pode ser necessário <u>marcar a opção</u> "Não validar certificado CA" no campo Certificado CA.

Elaborado por: Lucas Espirito Santo Técnico de Tecnologia da Informação NuGIR- CoTec - PRoPlan

Núcleo de Gestão de Infraestrutura e Redes - NUGIR